## SmartVision/PLAYER

第2.0版

# AQUOS ブルーレイとのリモート視聴設定(ペアリング)マニュアル

| リモート視聴とは | • • • | •••   | • • • • • • | • | • 2  |
|----------|-------|-------|-------------|---|------|
| 対応機器・・・  | •••   | • • • | ••••        | • | • 2  |
| 接続事例 ・・・ | • • • | •••   | ••••        | • | • 3  |
| リモート視聴設定 | (ペアリ  | リング)  | の方法・・       | • | • 10 |
| リモート視聴設定 | (ペアリ  | リング)  | の解除方法       | • | • 33 |

## リモート視聴とは

リモート視聴とは、外出先から、自宅にあるレコーダーに録画してある番組や、放送中の番組を視聴する機能です。 本マニュアルでは、シャープ株式会社製「AQUOS ブルーレイ」と SmartVision/PLAYER とで、リモート視聴を行うための 設定方法を説明しています。

## 対応機器

リモート視聴に対応している機種については<u>こちらの「リモート視聴対応機器一覧」</u>をご覧ください。

※ Windows のアップデートにより、これらの手順は変更になることがあります。また、画面デザインは変更になることがあります。

接続事例

AQUOS ブルーレイ、パソコンともに、インターネット接続が必要になります。 下図はリモート視聴時の接続事例です。

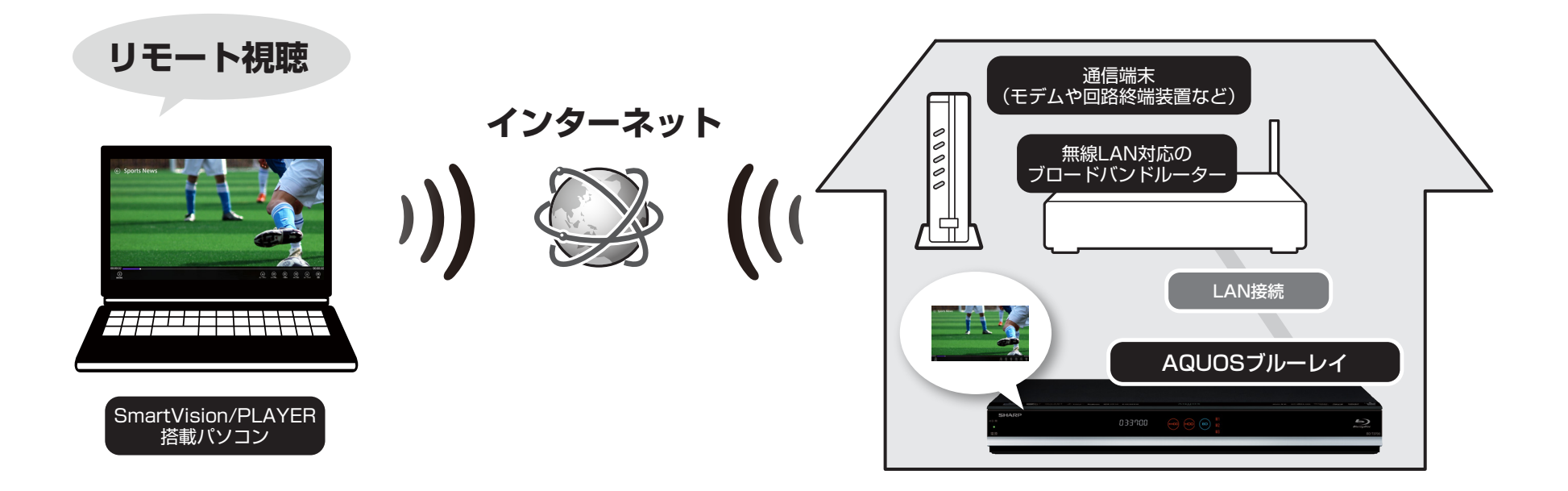

※ネットワーク環境によっては、リモート視聴できない場合があります。 詳細については SmartVision/PLAYER マニュアル「トラブルシューティング:リモート視聴」をご参照ください。

※モバイルデータ通信を使用する場合は、通信速度の不足により映像を正常に表示できない場合があります。 また、ご利用の通信事業者との契約に応じた通信料がかかります。 以下の手順で、SmartVision/PLAYER のマニュアルを参照することができます。

## SmartVision/PLAYER マニュアルの参照方法

#### ホーム画面からの表示方法

1. ホーム画面の「ヘルプ」を選択します。

| SmartVision, | /PLAYER  |                   |                     |
|--------------|----------|-------------------|---------------------|
| 録画番組 >       | ערב_א∠∠∠ | 設定>               | その他 >               |
|              | ビーン      | 「LIVE」<br>ライブ規制設定 | SmartVision/PLAYER  |
|              | *        |                   |                     |
| ライブ胡聴        | ブックマーク   | リモート視聴設定          | リモートアクセスサービスと<br>は? |
|              |          | ٢                 | A S                 |
| 持ち出し番組       | ダウンロード   | アプリの設定            |                     |

#### 他の表示方法 (Windows 8.1)

#### 1.下記いずれかの方法でチャームを表示します。

- ·マウスの場合、マウスポインターを画面の右上隅または右下隅に移動する
- ・タッチ スクリーンの場合、画面を右側からスワイプする
- ·キーボードの場合、Windows キーを押しながらC キーを押す

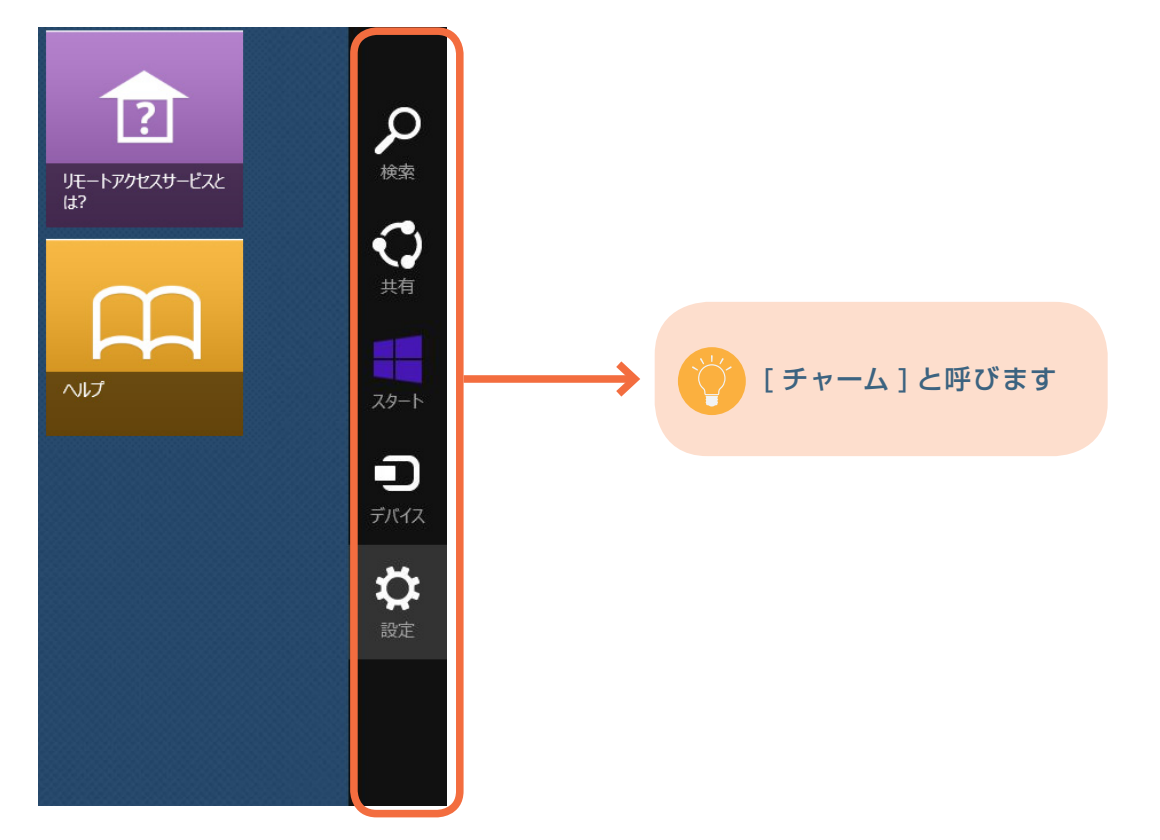

2. チャームから「設定」を選択します。

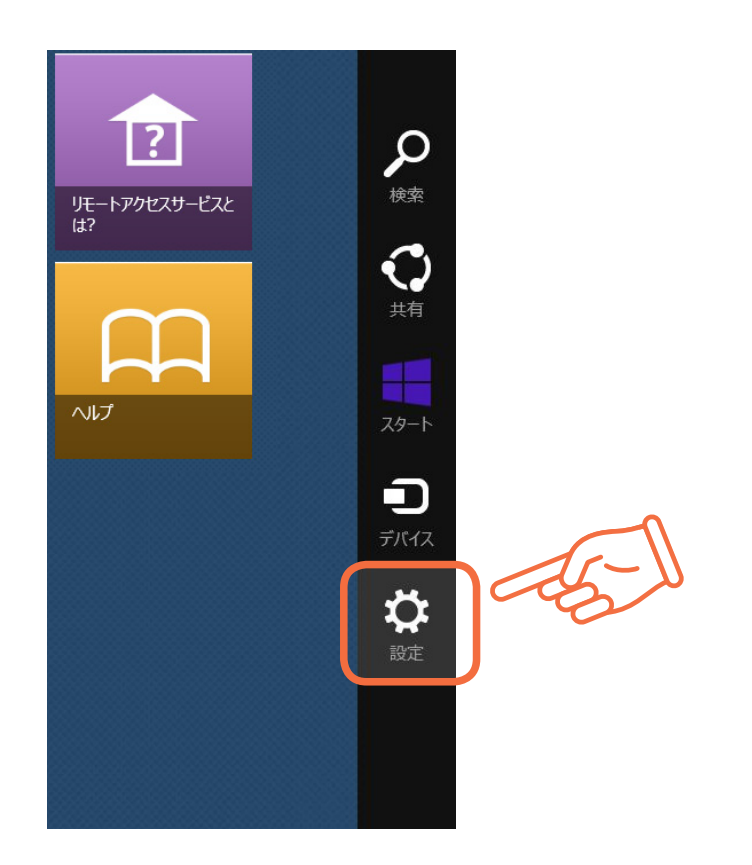

3. 設定から「サポート」を選択します。

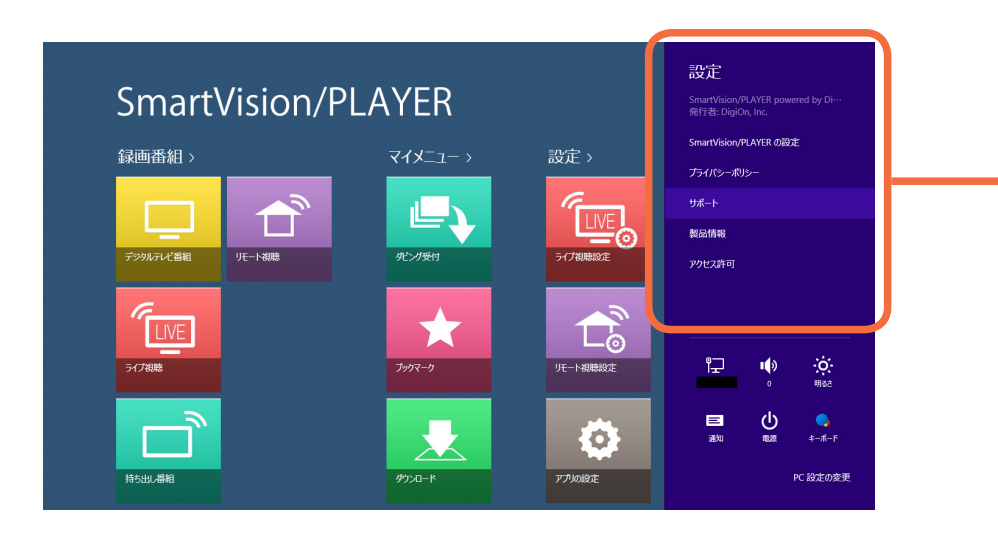

|                  | 設定                                                     |   |     |
|------------------|--------------------------------------------------------|---|-----|
|                  | SmartVision/PLAYER powered by Di…<br>発行者: DigiOn, Inc. |   |     |
|                  | SmartVision/PLAYER の設定                                 |   | •   |
|                  | プライバシーポリシー                                             |   | 4-1 |
| $\left( \right)$ | ታポート                                                   | D | 0   |
|                  | 製品情報                                                   |   |     |
|                  | アクセス許可                                                 |   |     |
|                  |                                                        |   |     |
|                  |                                                        |   |     |

4. サポートから「ヘルプ」を選択します。

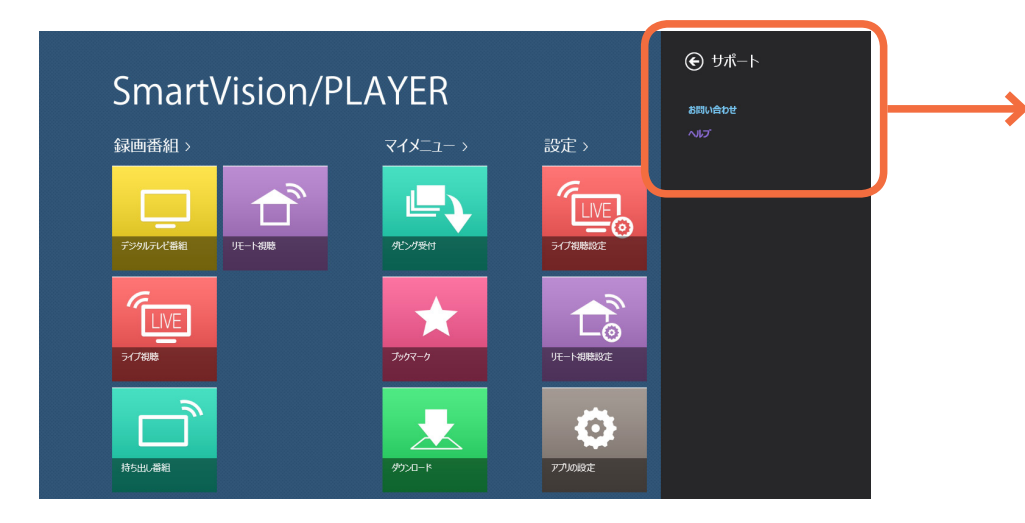

|   | € サポート |   |     |
|---|--------|---|-----|
|   | お問い合わせ | C | 5-1 |
| C | ヘルプ    | P |     |
|   |        |   |     |
|   |        |   |     |

#### 他の表示方法 (Windows 10)

#### 1. メニューから「設定」を選択します。

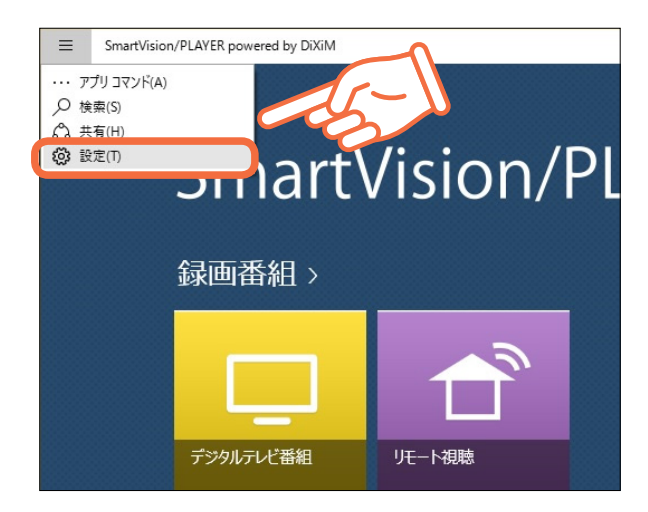

2. 設定から「サポート」を選択します。

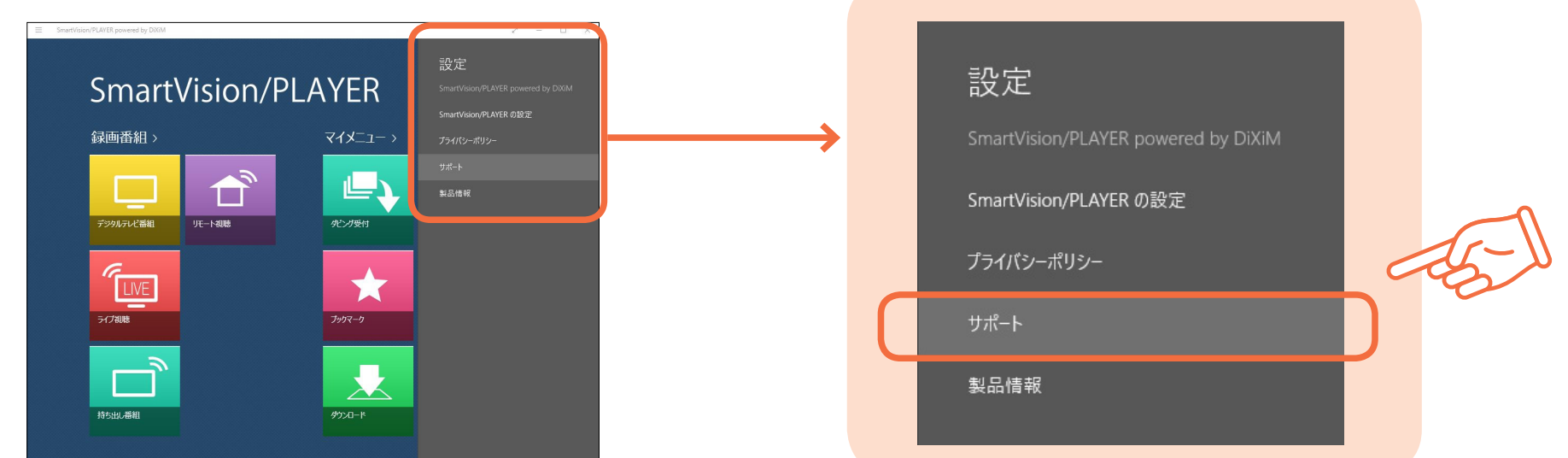

3. サポートから「ヘルプ」を選択します。

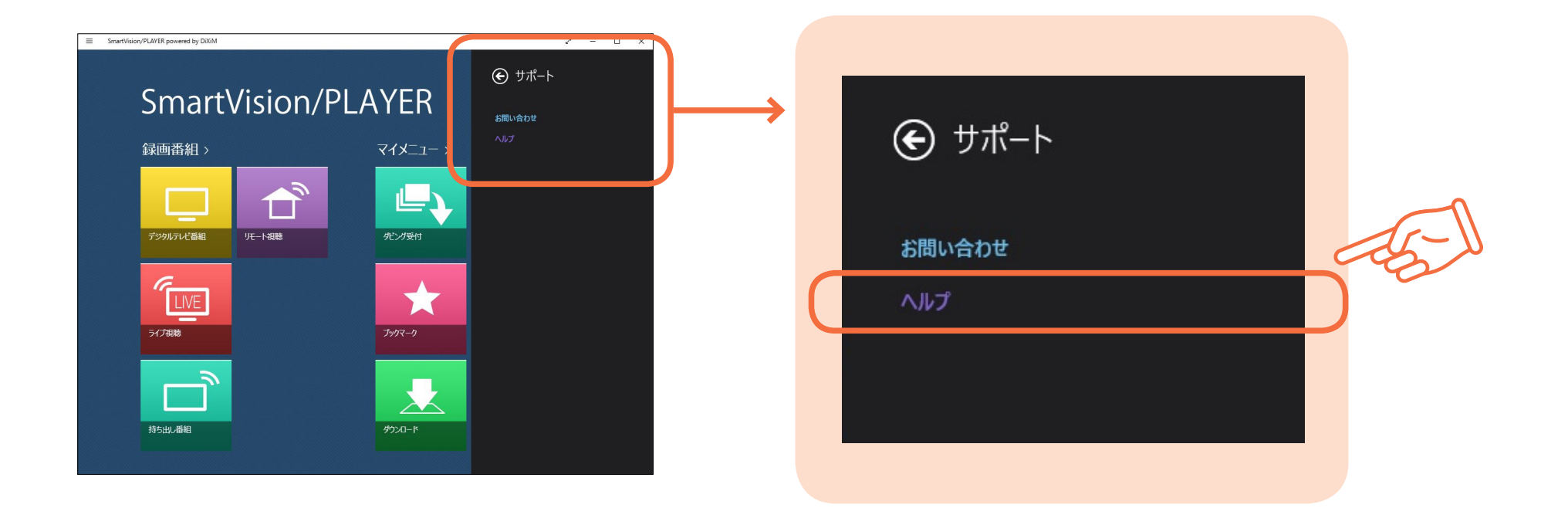

# リモート視聴設定(ペアリング)の方法

リモート視聴設定を行うには、AQUOS ブルーレイと SmartVision/PLAYER が搭載されているパソコンを宅内の同一ホーム ネットワークに接続します。

AQUOS ブルーレイとパソコンを同一ホームネットワークに接続した後、以下の手順で設定してください。

### 事前準備

SmartVision/PLAYER が搭載されているパソコンにて、Windows の「コントロール パネル」の「ネットワークと共有センター」 で「アクティブなネットワークの表示」に「プライベート ネットワーク」と表示されているか確認してください。

| ¥                                                         | ネットワークと共有センター                                        | <br>×      |
|-----------------------------------------------------------|------------------------------------------------------|------------|
| <ul> <li>         ・   ・   ・   ・   ・   ・   ・   ・</li></ul> | ネットワークと共有センター <td< td=""><td><br/>×<br/>٩</td></td<> | <br>×<br>٩ |
| 関連項目<br>Windows ファイアウォール<br>インターネット オプション<br>ホームグループ      |                                                      |            |

「パブリックネットワーク」と表示されている場合は、以下の手順で「プライベートネットワーク」への設定変更を行ってください。

#### Windows 8.1 の場合

#### 1. 下記いずれかの方法でチャームを表示します。

- ·マウスの場合、マウスポインターを画面の右上隅または右下隅に移動する
- ・タッチ スクリーンの場合、画面を右側からスワイプする
- ·キーボードの場合、Windows キーを押しながら C キーを押す

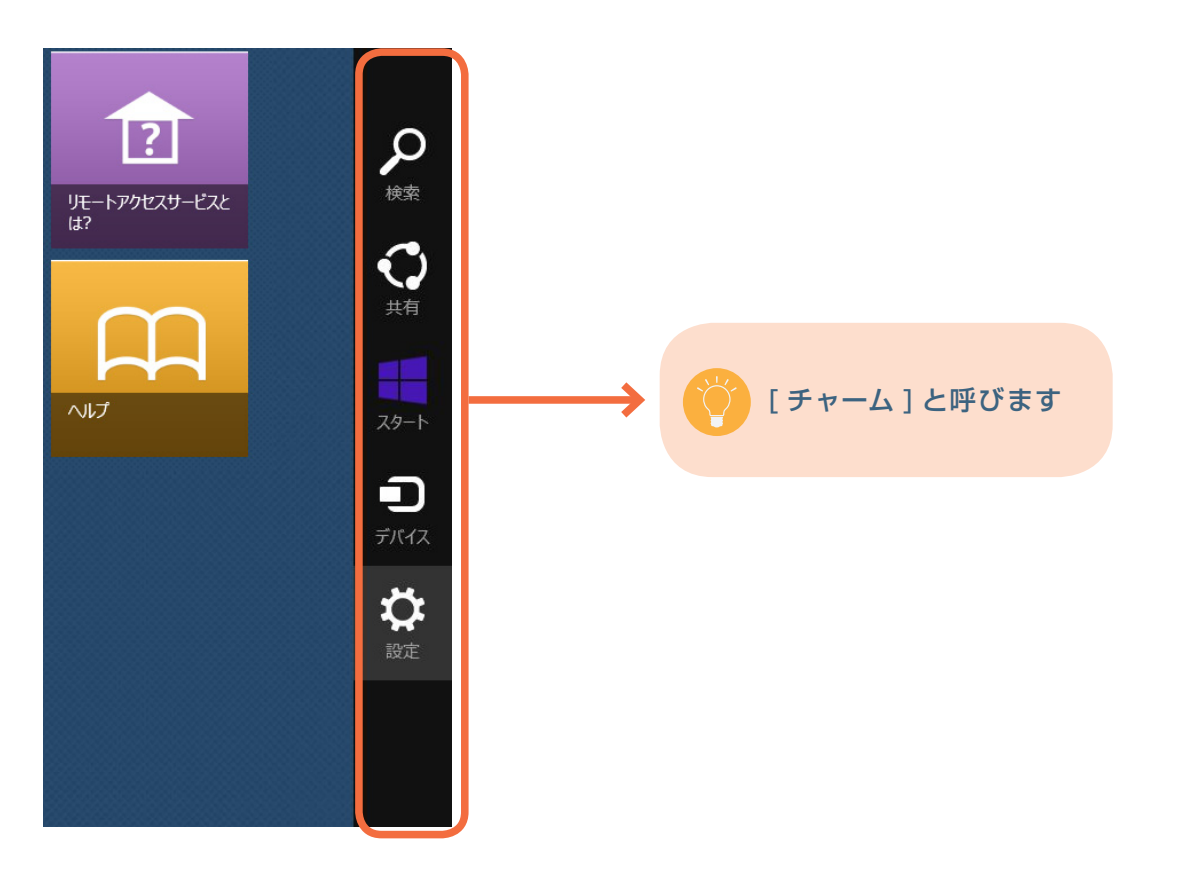

2. チャームから「設定」を選択します。

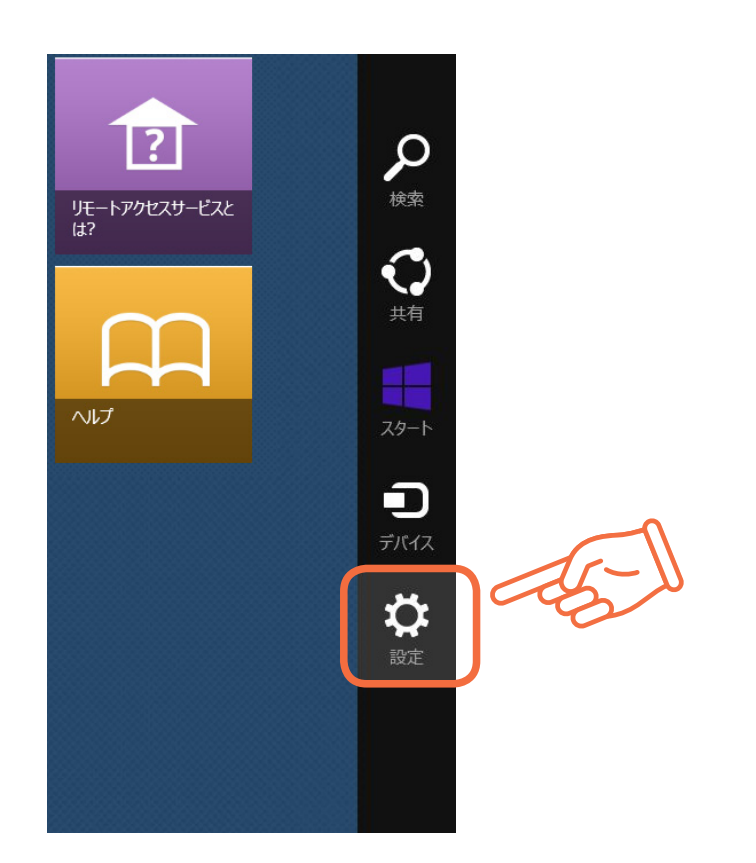

#### 3. 設定から「PC 設定の変更」を選択します。

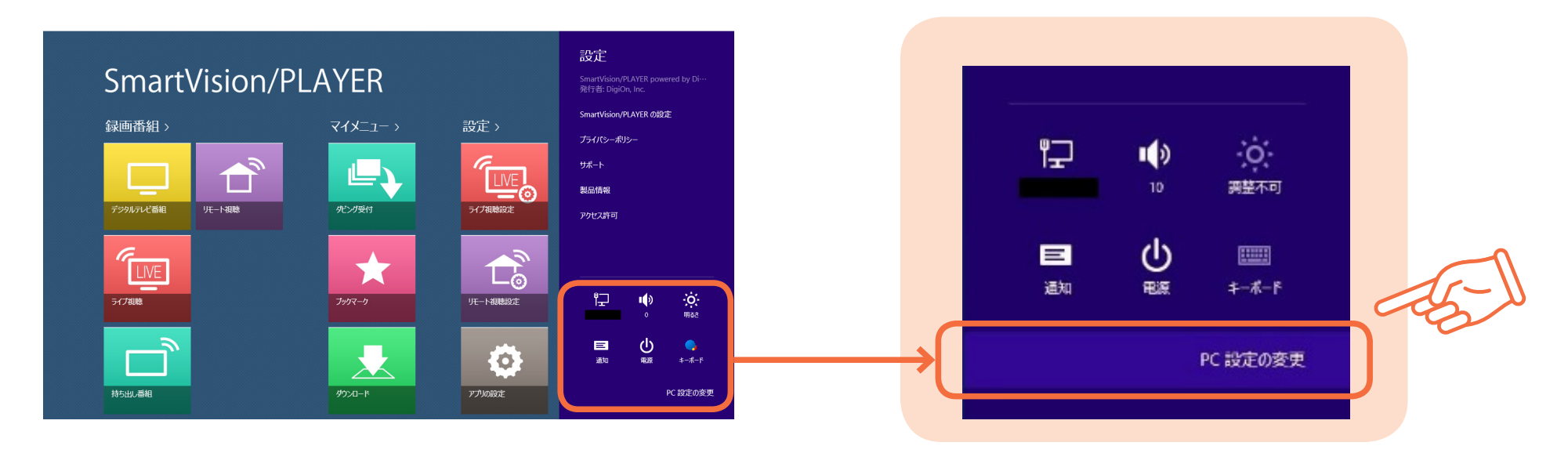

#### 4. PC 設定から「ネットワーク」を選択します。

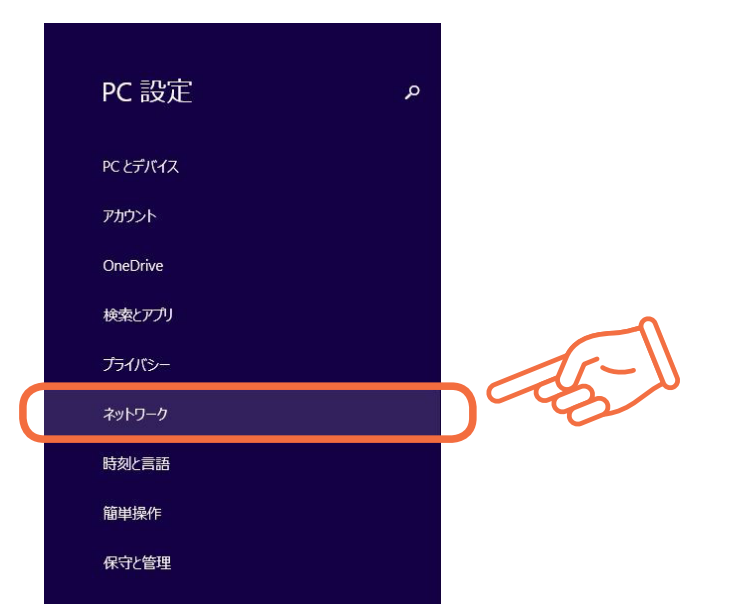

5. ネットワークに接続済みのネットワークアダプターのデバイス名(「Wi-Fi」または「イーサネット」)を選択します。

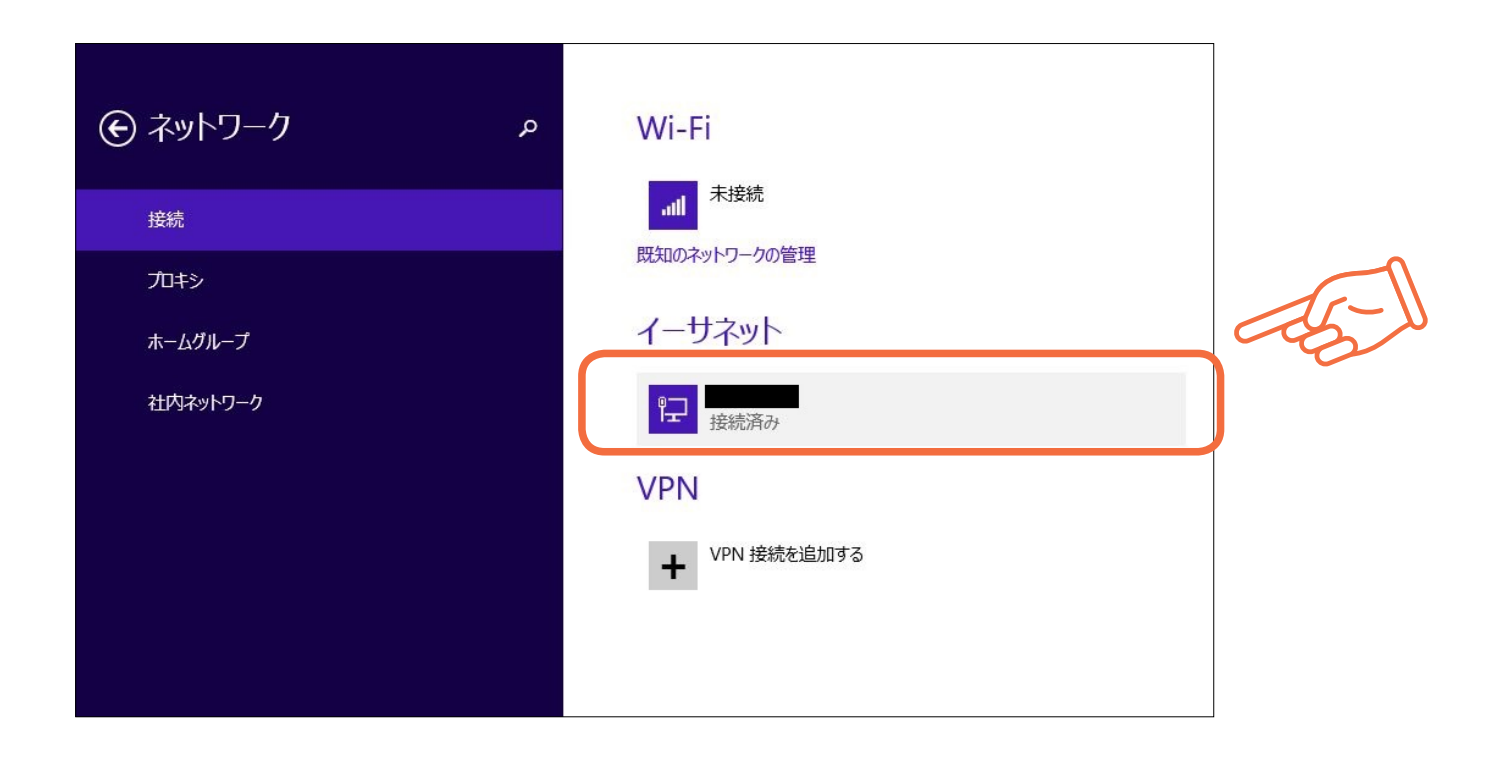

6. ネットワークアダプターの情報が表示されるので、「デバイスとコンテンツの検索」をクリックして「オン」にします。

| E                                                                                                    |  |
|----------------------------------------------------------------------------------------------------|--|
| デバイスとコンテンツの検索<br>このネットワーク上のPC、デバイス、コンデ<br>す。データカゼキュリティを守るいめ、公、ネッパ<br>・<br>アロパティ<br>IPv4 アドレス:<br>IPv4 DNS サーバー: |  |
| 製造元:<br>説明:<br>ドライバーのパージョン:<br>物理アドレス:<br>コピー                                                                   |  |

もしくは、Windows ファイアウォールご利用の場合は、「コントロール パネル」の「システムとセキュリティ」-「Windows ファイアウォールによるアプリケーションの許可」で、SmartVision/PLAYER powered by DiXiM にチェックが入っ ており、「プライベート」「パブリック」にもチェックが入ってるか確認してください。

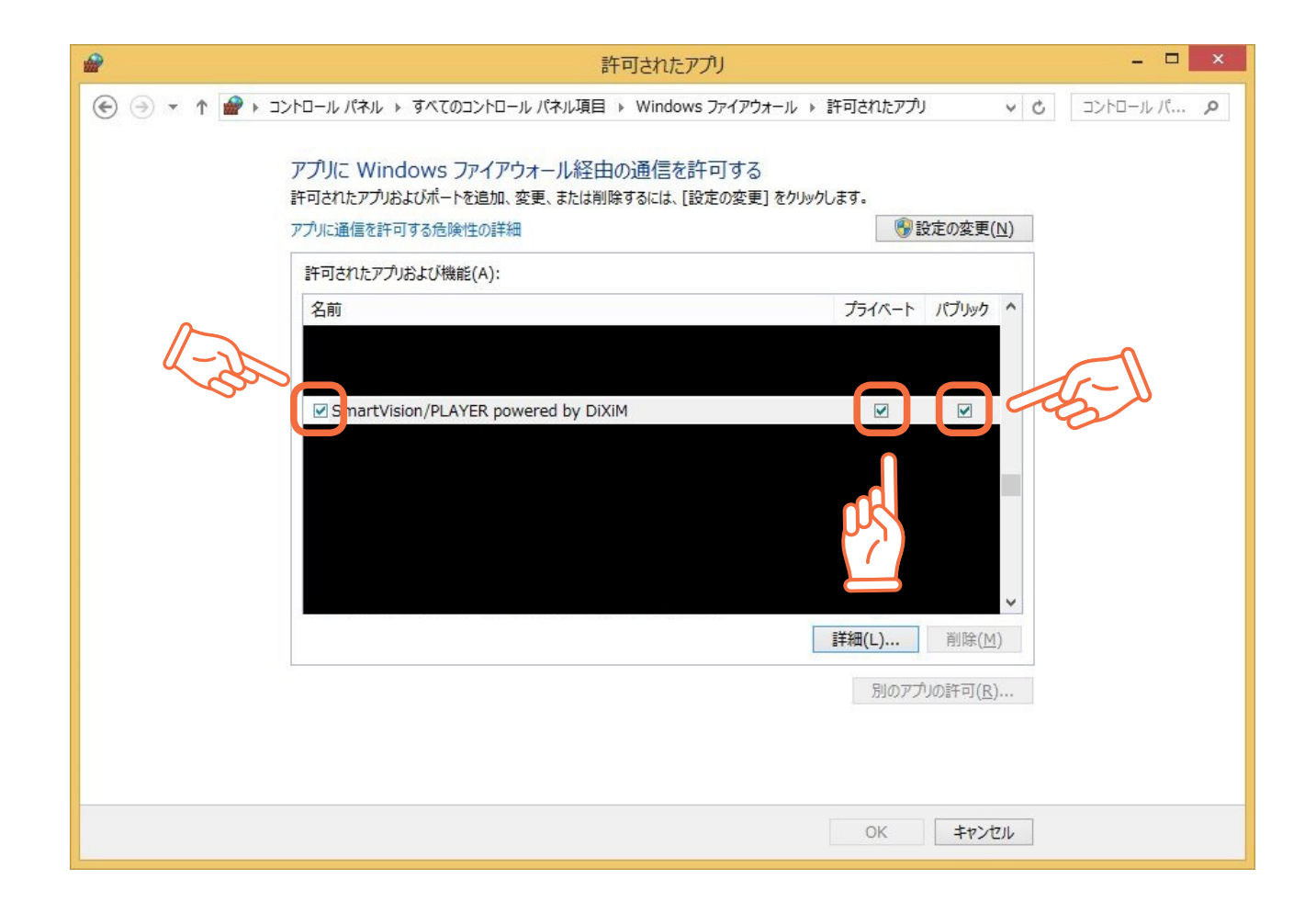

#### Windows 10 の場合

1. 下記いずれかの方法でアクションセンターを表示します。

・マウスの場合、タスクバーのアイコンを選択する

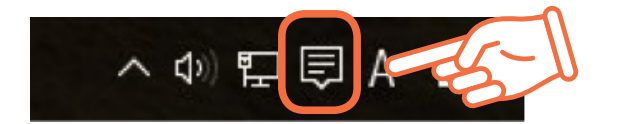

・タッチ スクリーンの場合、画面を右側からスワイプする
 ・キーボードの場合、Windows キーを押しながら A キーを押す

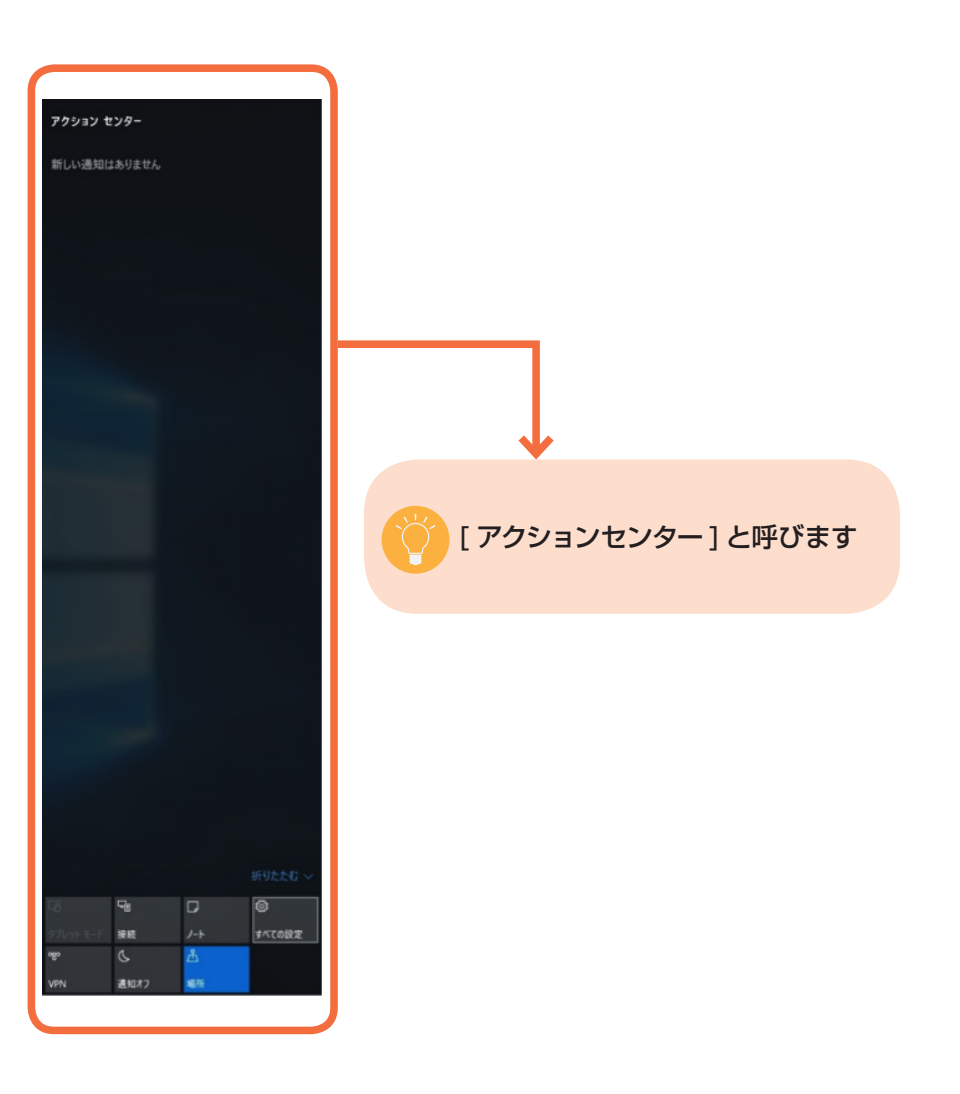

2. アクションセンターから「すべての設定」を選択します。

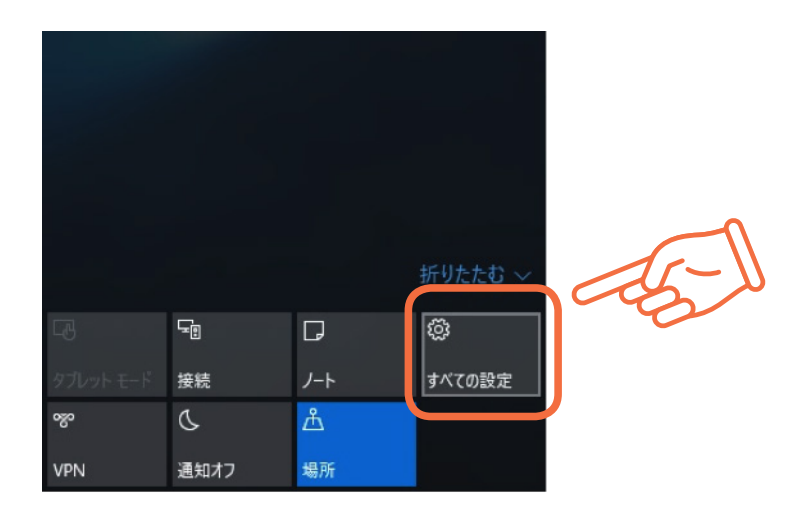

#### 3. 設定から「ネットワークとインターネット」を選択します。

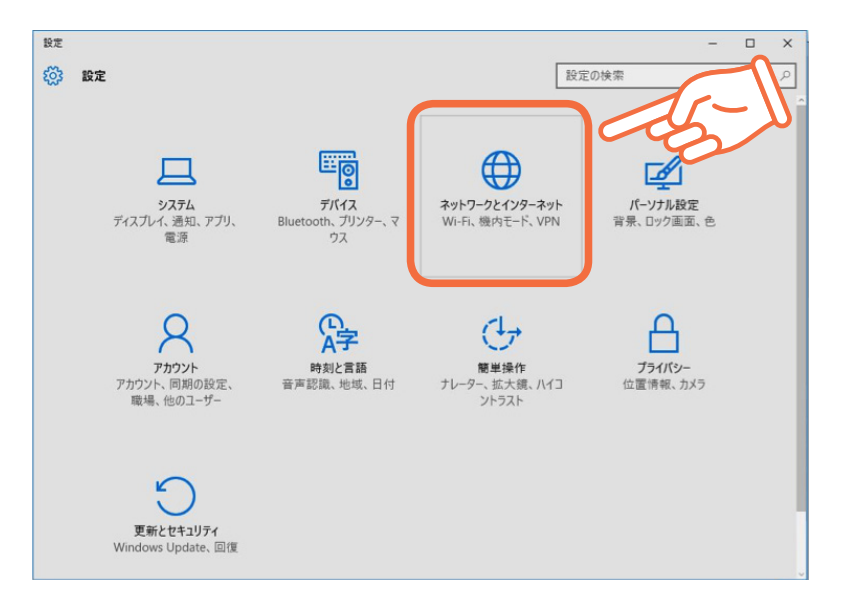

4.「イーサネット」接続をしている場合、ネットワークに接続済みのネットワークアダプターのデバイス名を選択します。

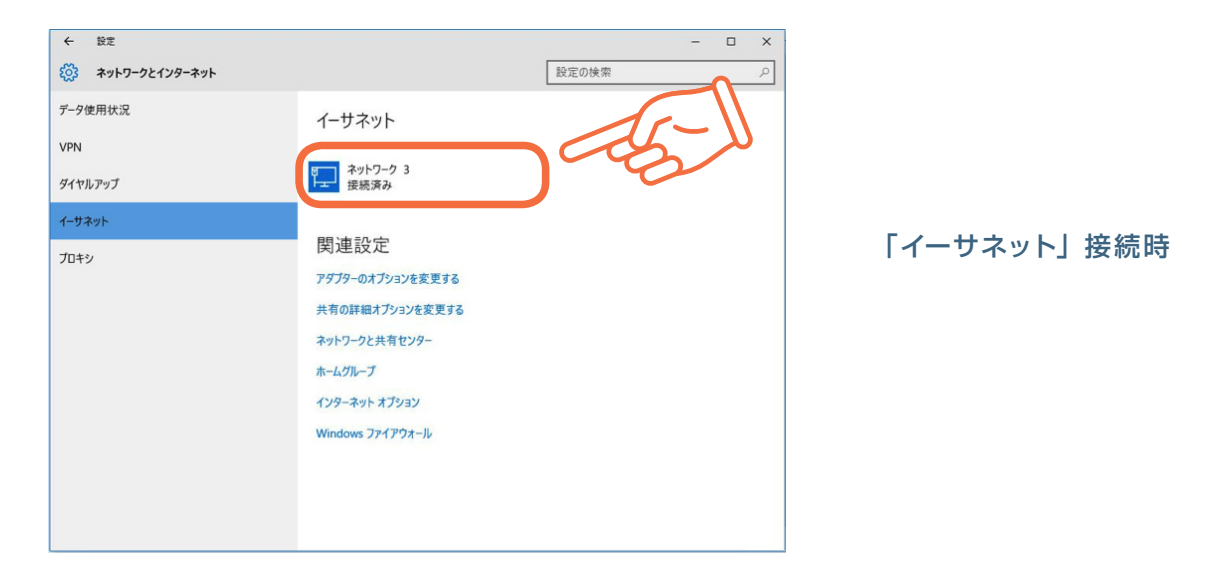

#### 「Wi-Fi」接続をしている場合、「詳細オプション」選択します。

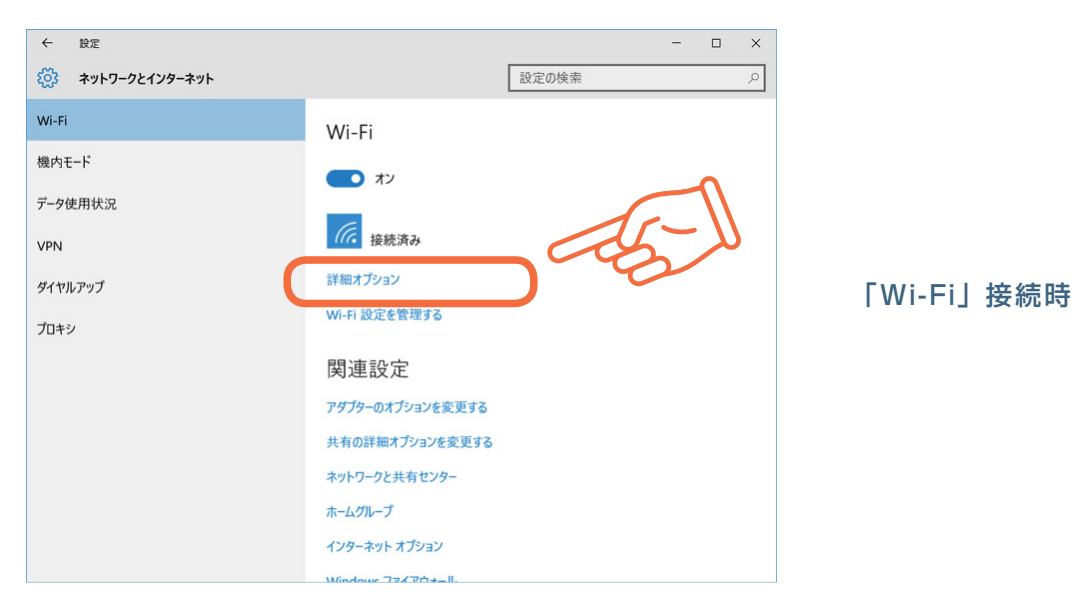

5. ネットワークアダプターの情報が表示されるので、「デバイスとコンテンツの検索」をクリックして「オン」にします。

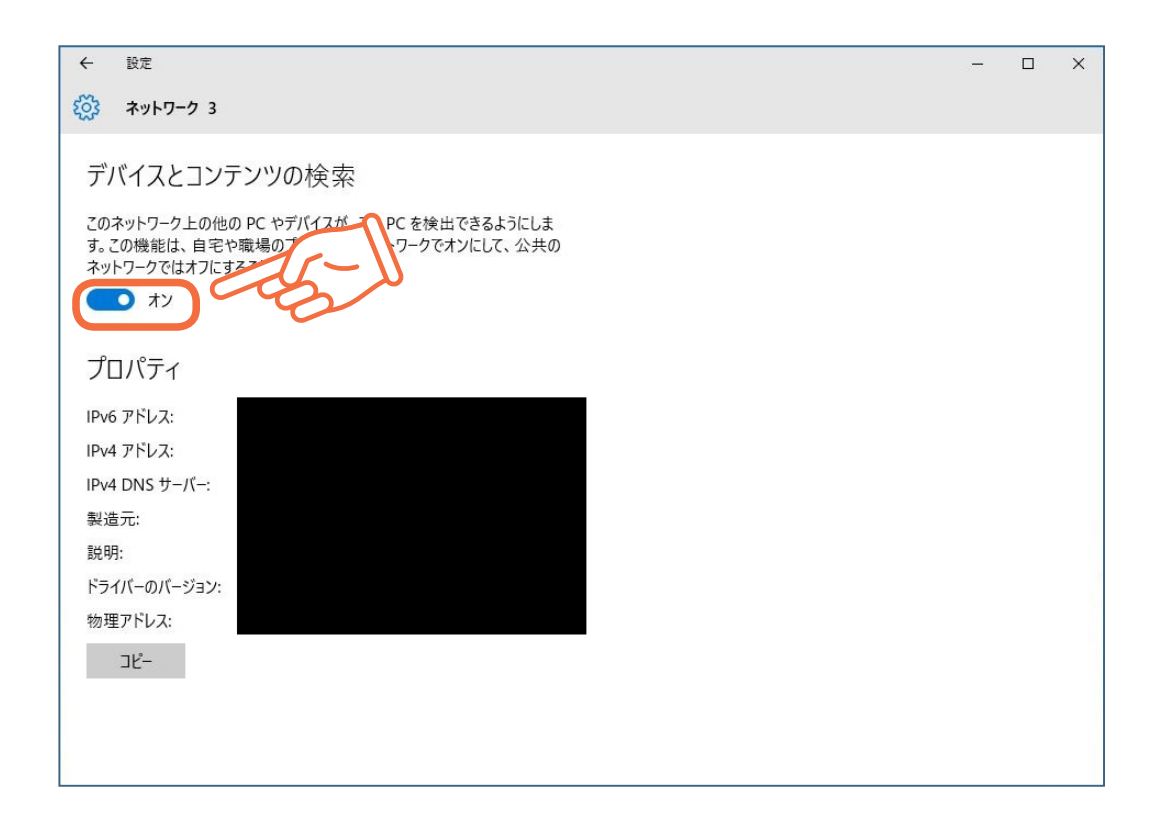

もしくは、Windows ファイアウォールご利用の場合は、「コントロール パネル」の「システムとセキュリティ」-「Windows ファイアウォールによるアプリケーションの許可」で、SmartVision/PLAYER powered by DiXiM にチェックが入っており、「プライベート」「パブリック」にもチェックが入っているか確認してください。

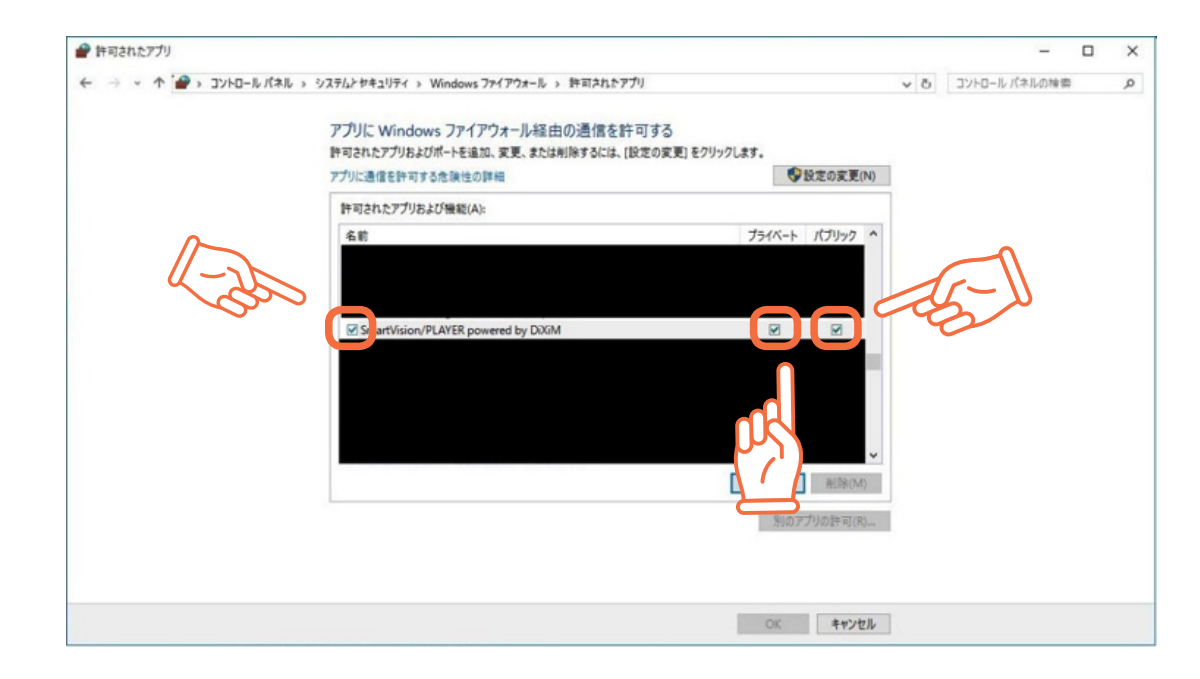

### AQUOS ブルーレイでの操作

1. AQUOS ブルーレイのリモコンの「ホーム」ボタンを押し、ホーム画面を表示させます。

- 2. 「設定」を選んでリモコンの決定ボタンを押してください。
- 3.「通信設定」-「リモート視聴設定」を選んでリモコンの決定ボタンを押してください。

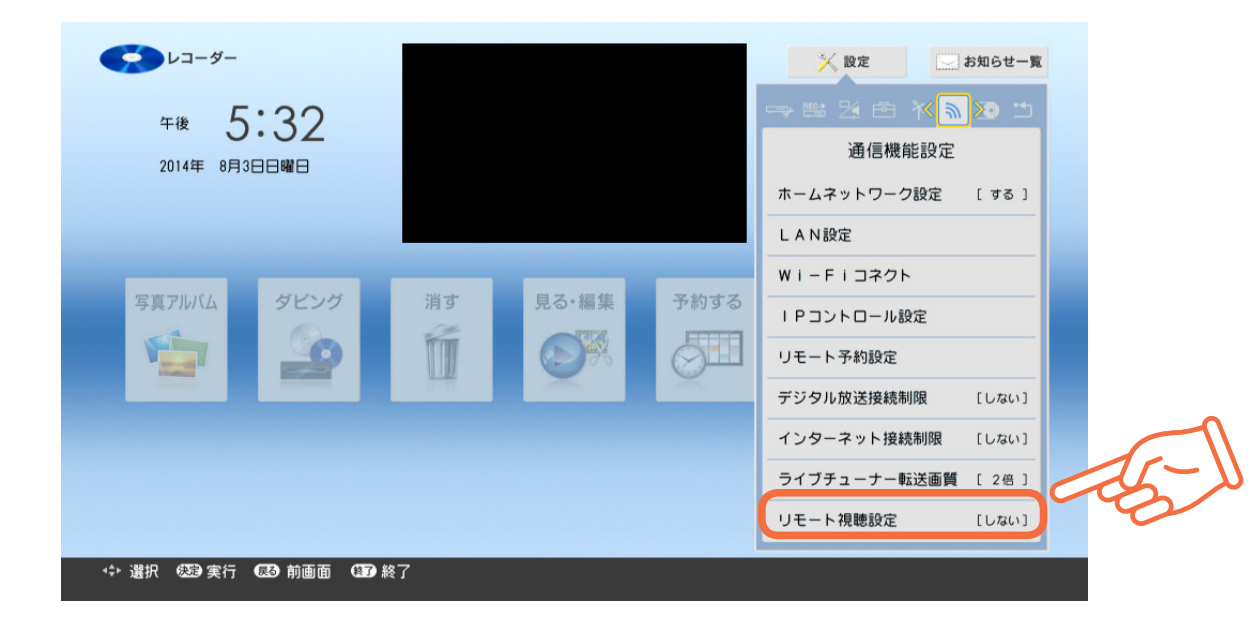

画面の内容を確認し、お使いのルーターを<u>シャープ様サポートページ</u>で確認の上、リモコンの決定ボタンを押してください。

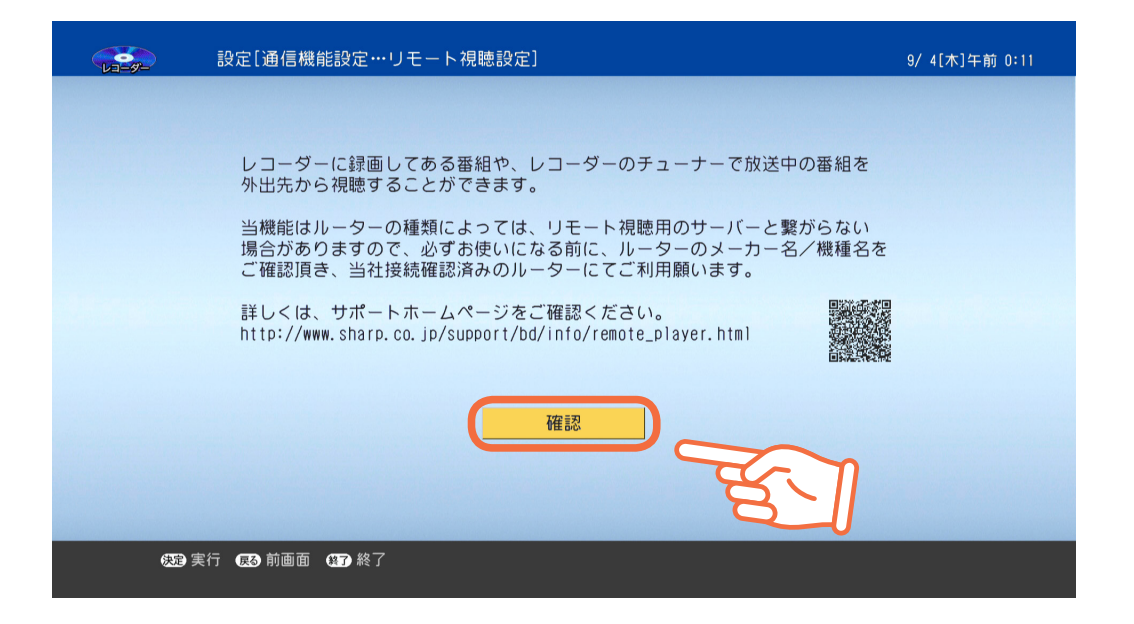

4.「する」を選んでリモコンの決定ボタンを押してください。

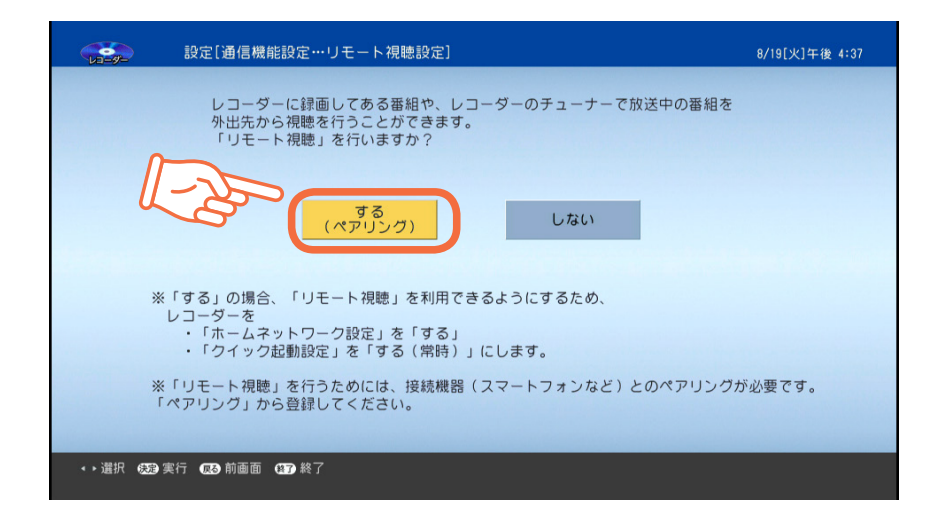

リモート視聴設定を「する」に設定すると、 ○「ホームネットワーク設定」⇒「する」 ○「クイック起動」⇒「する(常時)」 に自動的に設定されます。

5. 以下の画面が表示されます。

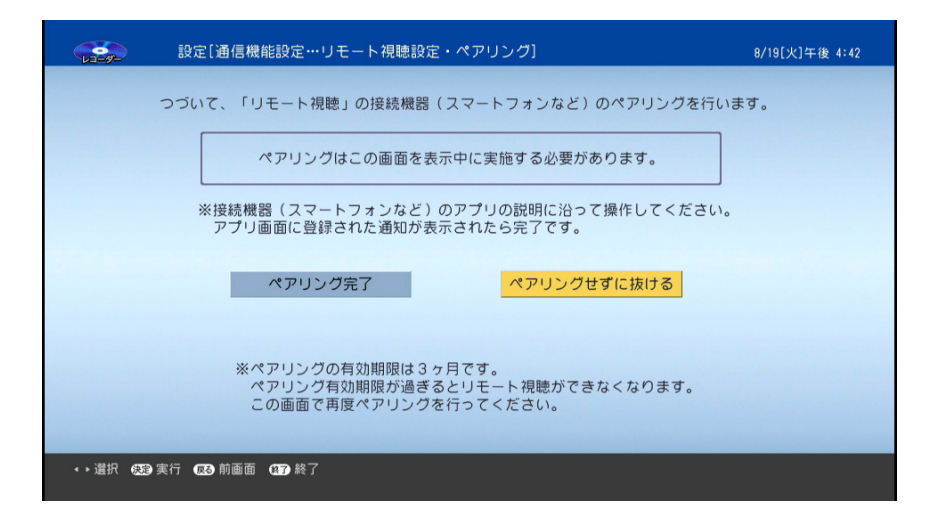

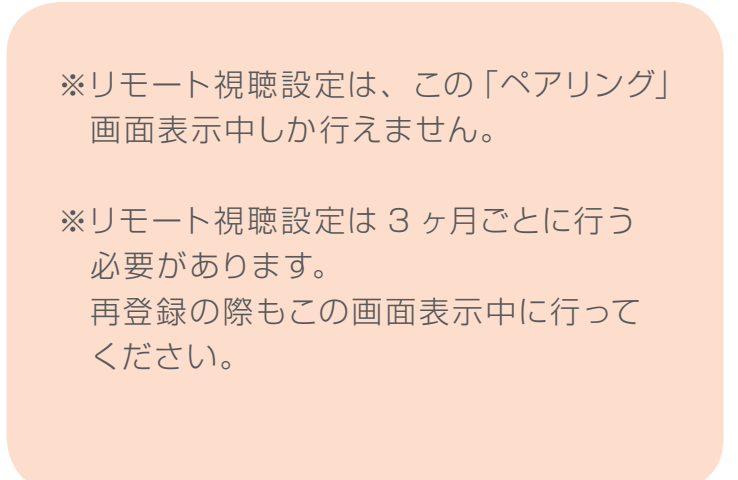

6. 上記ペアリング画面表示したままで、SmartVision/PLAYER でリモート視聴設定を行います。

## SmartVision/PLAYER での操作

SmartVision/PLAYER を起動すると、ホーム画面(下図)が表示されます。

| Smart\       | /ision/l | PLAYER       |          |                     |
|--------------|----------|--------------|----------|---------------------|
| <br>  録画番組 > |          | ~-= <u>+</u> | 設定 >     | その他 >               |
| Ū            |          | <u>⊫</u> }   | (LIVE)   | SmartVision/PLAYER  |
| デジタルテレビ番組    | リモート視聴   | 外ング受付        | ライブ視聴設定  | アプリについて             |
| LIVE         |          | *            |          | 12                  |
| ライブ視聴        |          | ブックマーク       | リモート視聴設定 | リモートアクセスサービスと<br>は? |
|              |          |              | Ô        | (L)                 |
| 持ち出し番組       |          | ダウンロード       | アプリの設定   | ヘルプ                 |

7.「リモート視聴設定」アイコンをタップ / クリックします。

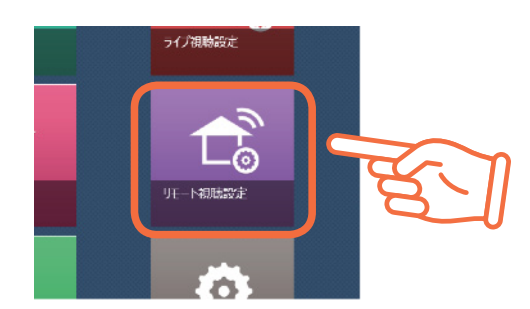

8. リモート視聴設定画面にリモート視聴可能なサーバーが表示されますので、その中からリモート視聴設定を行う AQUOS ブルーレイをタップ / クリックして、<u>9. の手順 (P30)</u> に進んでください。

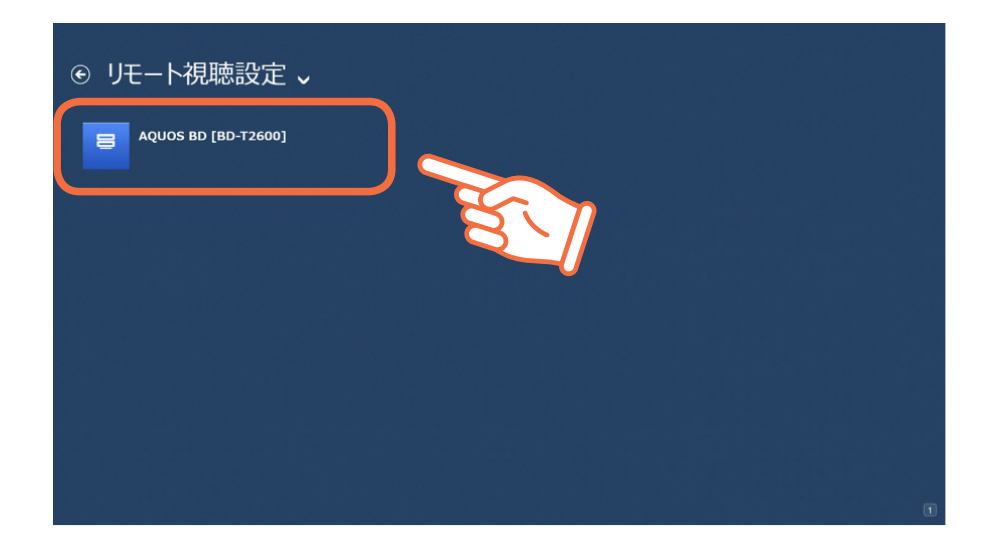

リモート視聴設定画面に AQUOS ブルーレイが表示されなかった場合は…

#### ● アプリバーに [リフレッシュ] ボタンがある場合

[リフレッシュ] ボタンをタップ / クリックします。リモート視聴可能なサーバーが表示されますので、その中からリモート 視聴設定を行う AQUOS ブルーレイをタップ / クリックして<u>9. の手順</u>に進んでください。

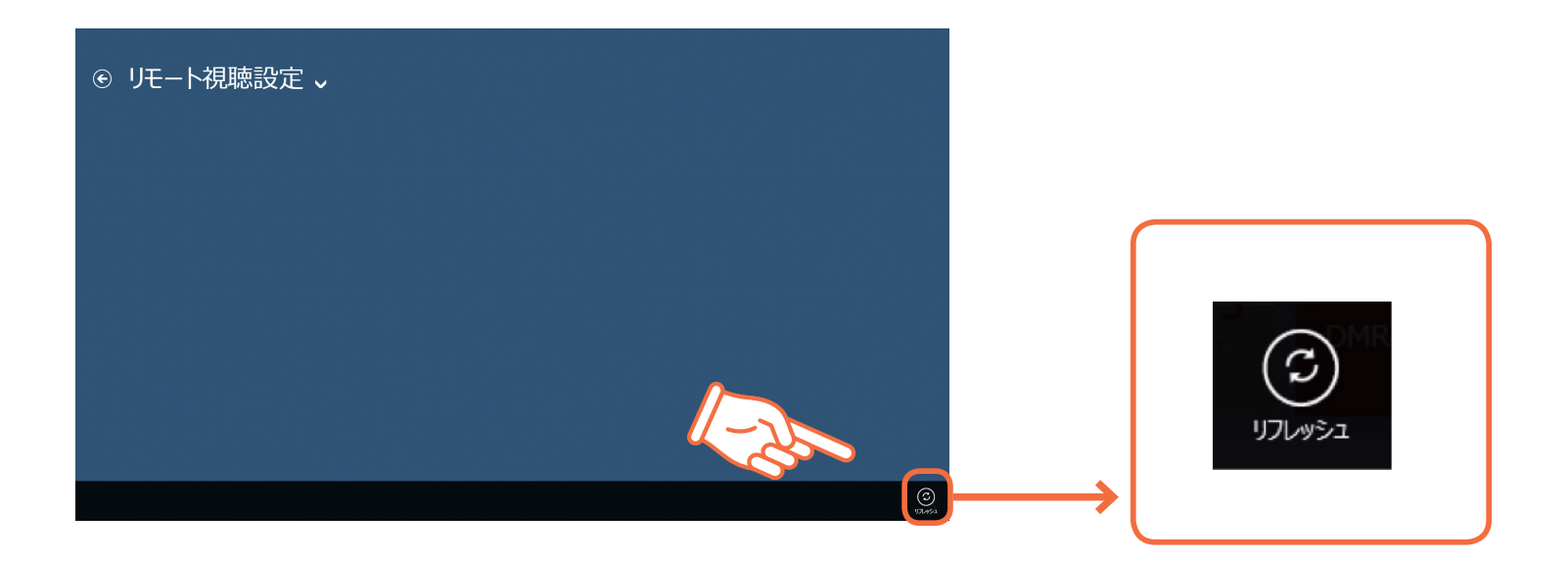

#### ● アプリバーに [リフレッシュ] ボタンが無い場合

€ (戻る)ボタンをタップ / クリックして一度ホーム画面に戻ります。

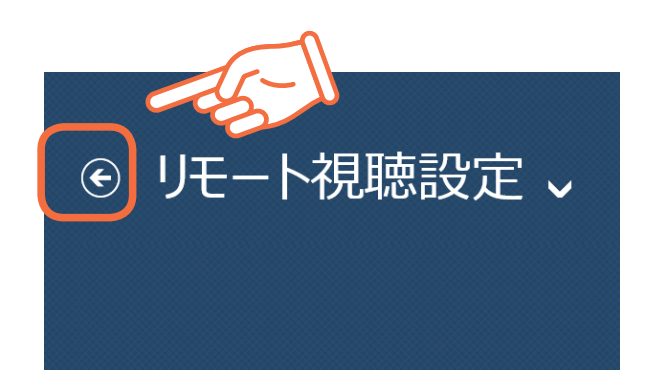

ホーム画面で「デジタルテレビ番組」をタップ / クリックします。

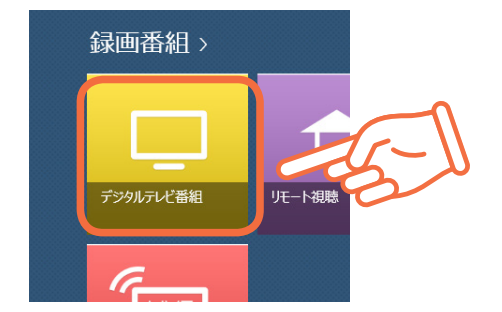

デジタルテレビ番組画面でアプリバーのリフレッシュボタンをタップ / クリックします。

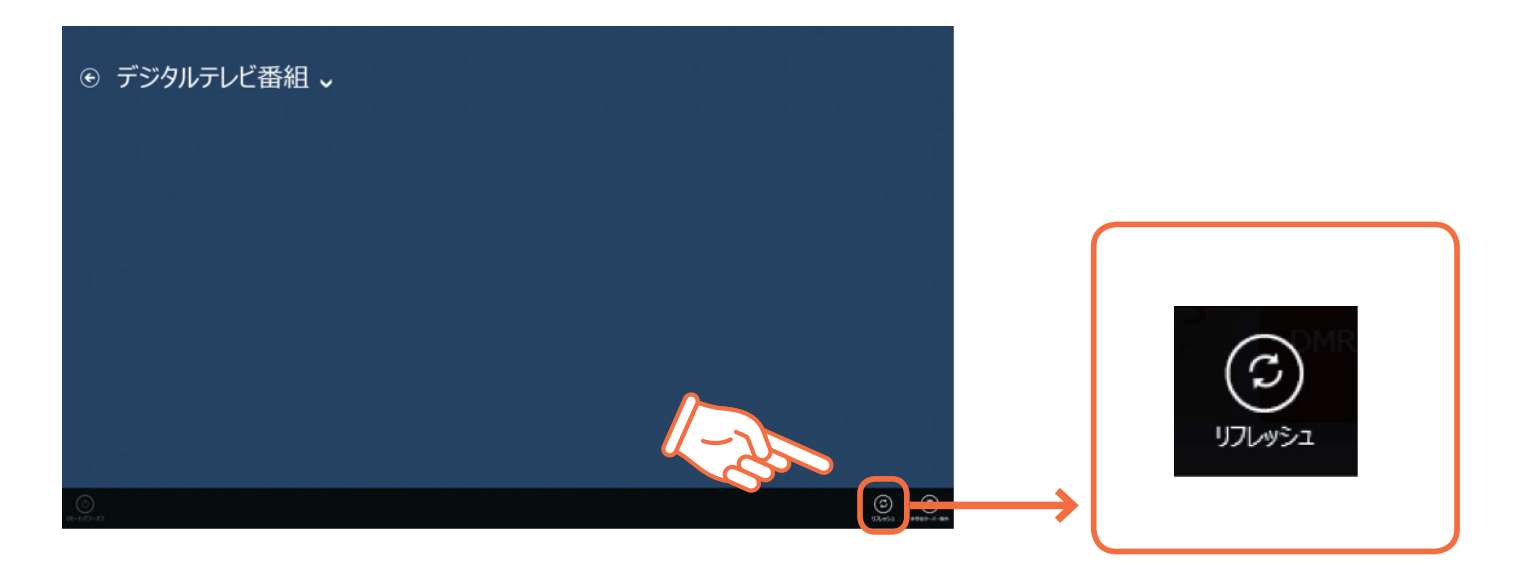

(戻る)ボタンをタップ / クリックしてホーム画面に戻り、<u>7.の手順 (P25)</u>から再度実施してください。

これまでの手順を実施しても、リモート視聴設定画面に AQUOS ブルーレイが表示されない場合は…

SmartVision/PLAYER や AQUOS ブルーレイを再起動した後、<u>1.の手順 (P22)</u>から再度実施してください。 それでも表示されないときは、ネットワーク環境に問題がある場合や一時的にリモート視聴機能が使用できない 状態になっている場合があります。 ネットワークへの接続を確認し、しばらく時間をおいた後に再度 1.の手順から試してみてください。 9. 「DiXiM リモートアクセスサービスの利用規約に同意して登録を進める。」をチェックして、 「はい」タップ / クリックします。

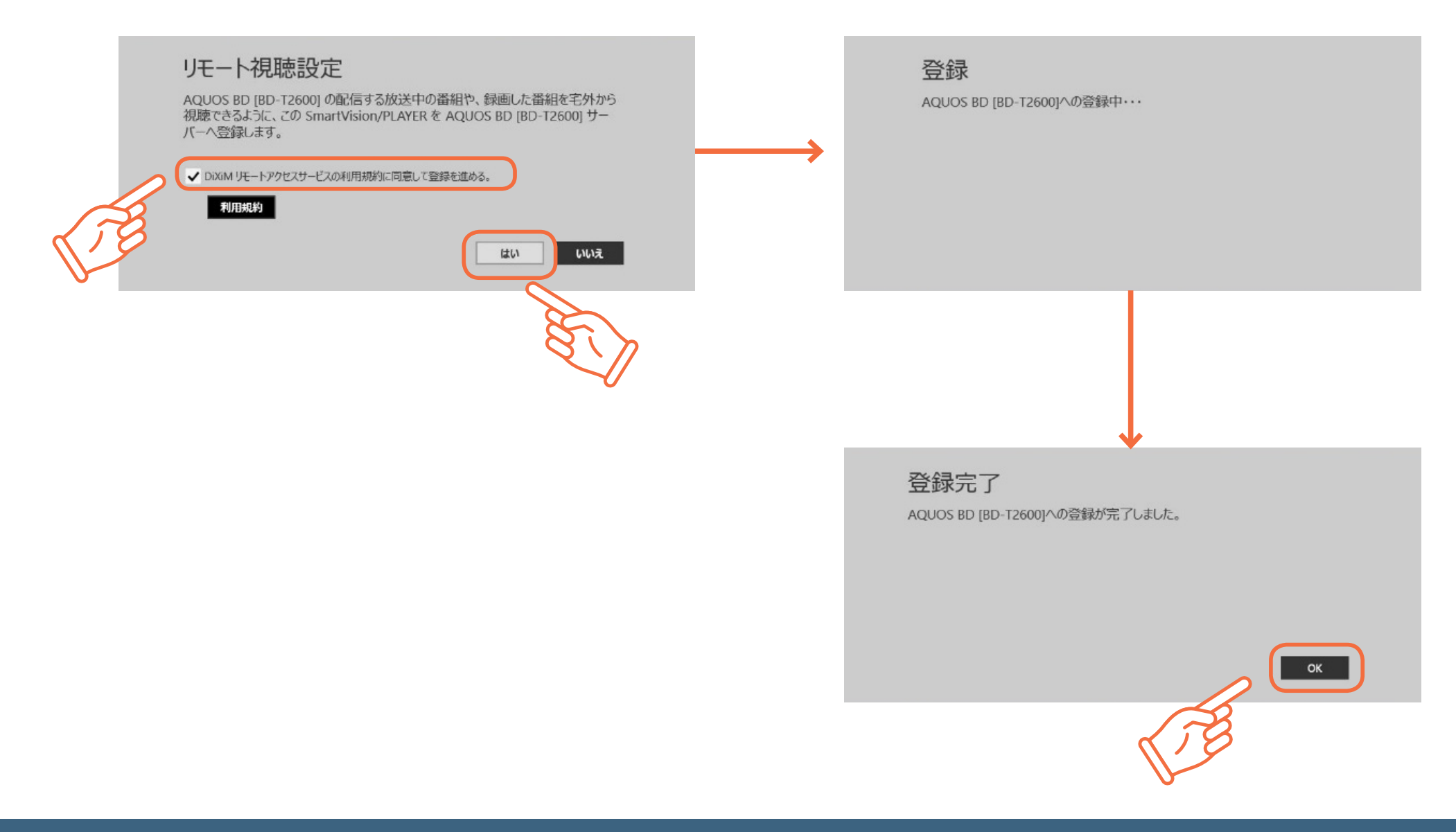

登録が完了すると、「リモート視聴設定」で登録したサーバーに 🔂 バッジ が付きます。

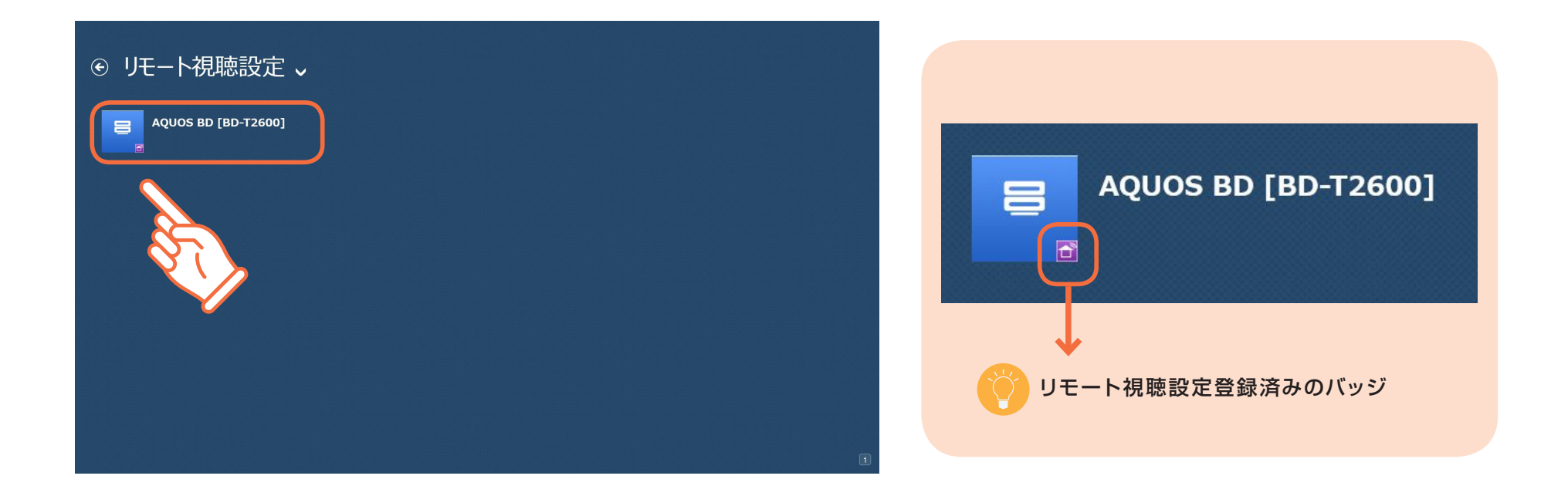

※もし、登録に失敗した場合は、<u>手順8</u>から再度行ってください。

それでも登録に失敗する場合は、ネットワーク環境に問題がある場合や、一時的にリモート視聴機能が使用できない状態になっている 場合があります。時間を置いて再度<u>手順1</u>から試してみてください。

### AQUOS ブルーレイでの操作

10. SmartVision/PLAYER で登録を完了したら、AQUOS ブルーレイで「ペアリング完了」を選んで リモコンの決定ボタンを押してください。

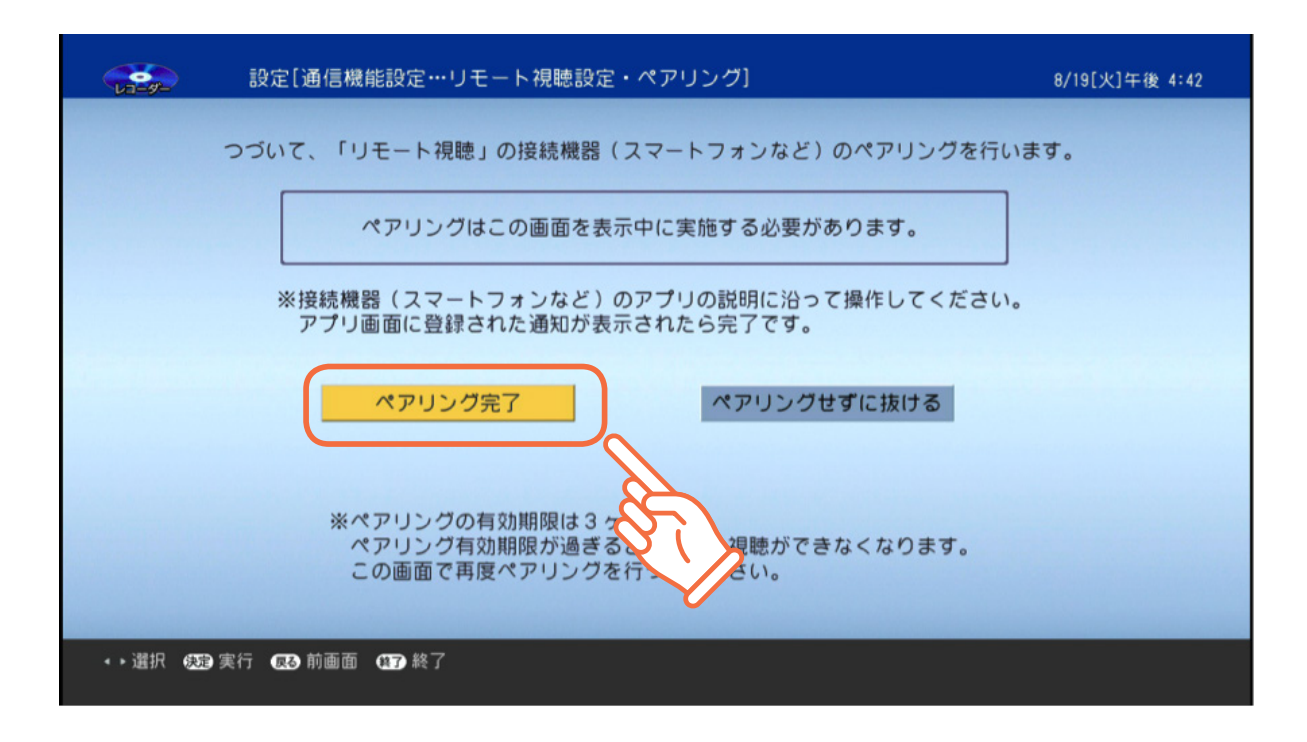

#### 以上で、リモート視聴設定(ペアリング)完了です。

# リモート視聴設定(ペアリング)の解除方法

下記のどちらかの方法/手順で、リモート視聴設定(ペアリング)を解除してください。

解除方法① (SmartVision/PLAYER からリモート視聴設定を解除する)

リモート視聴設定(ペアリング)を解除する場合は、上記のリモート視聴設定の方法と同様に、AQUOS ブルーレイの「ペアリン グ画面」を表示させた状態で行ってください。

リモート視聴設定の解除を行うには、AQUOS ブルーレイと SmartVision/PLAYER が搭載されているパソコンを宅内の同一 ホームネットワークに接続します。

AQUOS ブルーレイとパソコンを同一ホームネットワークに接続した後、下記の手順で解除してください。

## AQUOS ブルーレイでの操作

1. 上記「リモート視聴設定(ペアリング)の方法」の手順1~6までを行います。

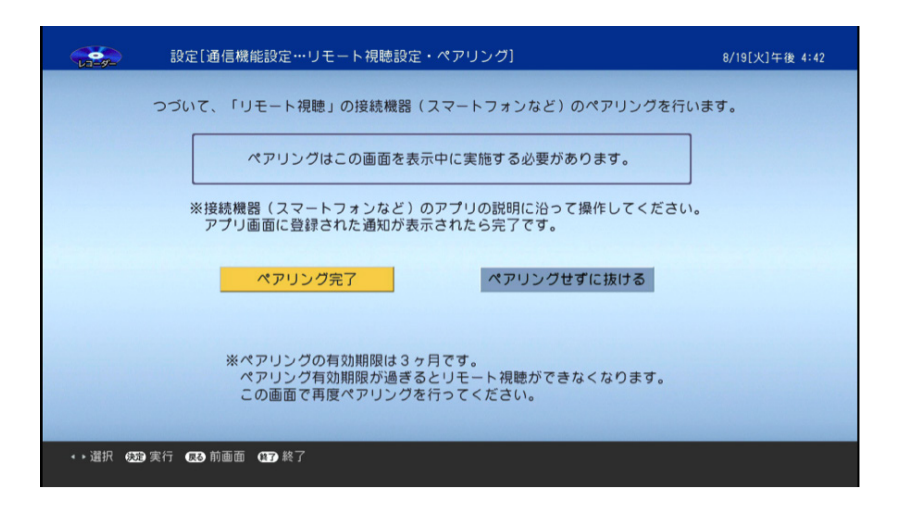

AQUOS ブルーレイの「ペアリング画面」を表示させた状態 にします。

## SmartVision/PLAYER での操作

2. リモート視聴設定画面、またはリモート視聴画面から解除します。

#### ○リモート視聴設定画面から解除する

ホーム画面で「リモート視聴設定」をタップ / クリックします。

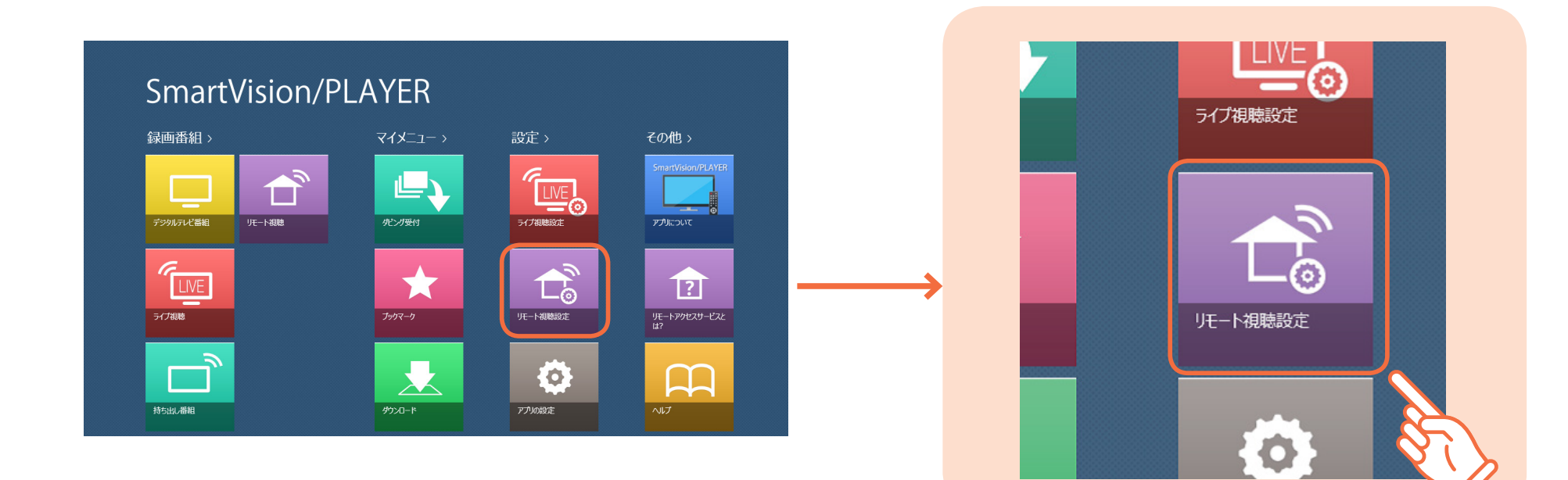

解除するサーバーをタップ / クリックします。

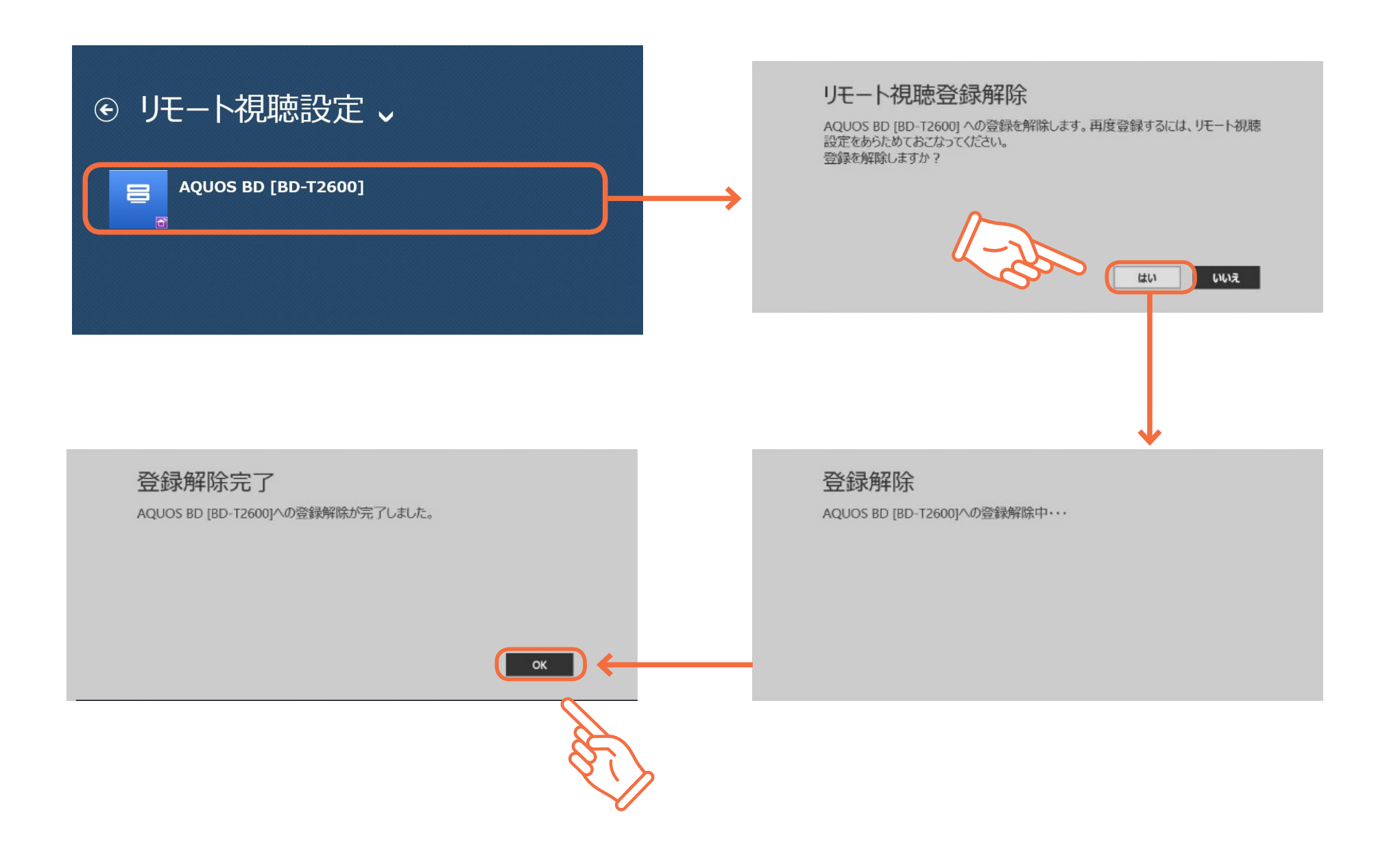

#### ○リモート視聴設定画面から解除する

ホーム画面で「リモート視聴」をタップ / クリックします。

| 録画番組〉          | <b>マイメ</b> ニュー >          | 設定 >       | その他 >              |
|----------------|---------------------------|------------|--------------------|
| 599/лли"##     | 12-13-14<br>12-13-14      | 3/7#UNE82E | SmartVision/PLAYER |
| СЦУЕ<br>547яшя | <b>*</b><br><i>3997-9</i> | UE-H根總設定   | UE-1770E2U-E22     |
|                |                           |            |                    |

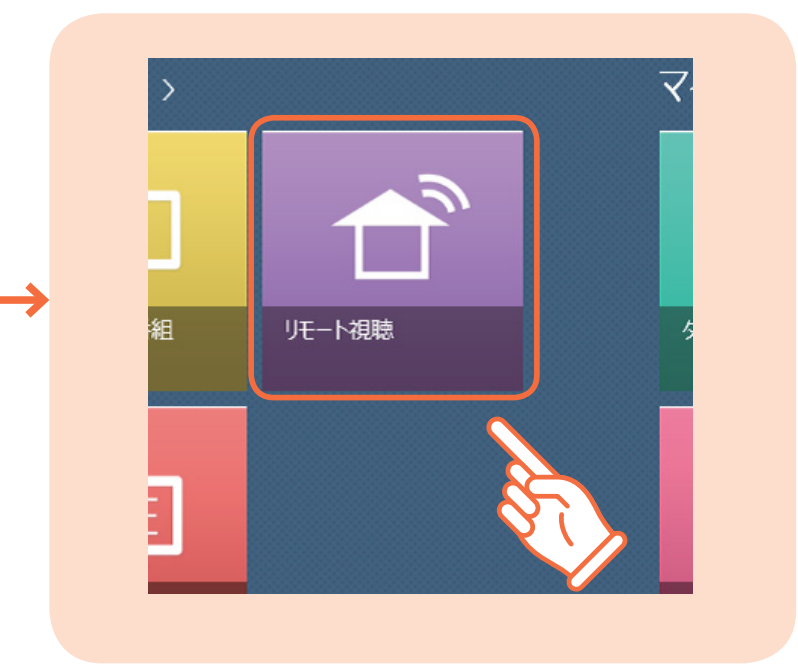

#### 解除するサーバーを選択(左/右にフリック/右クリック)します。

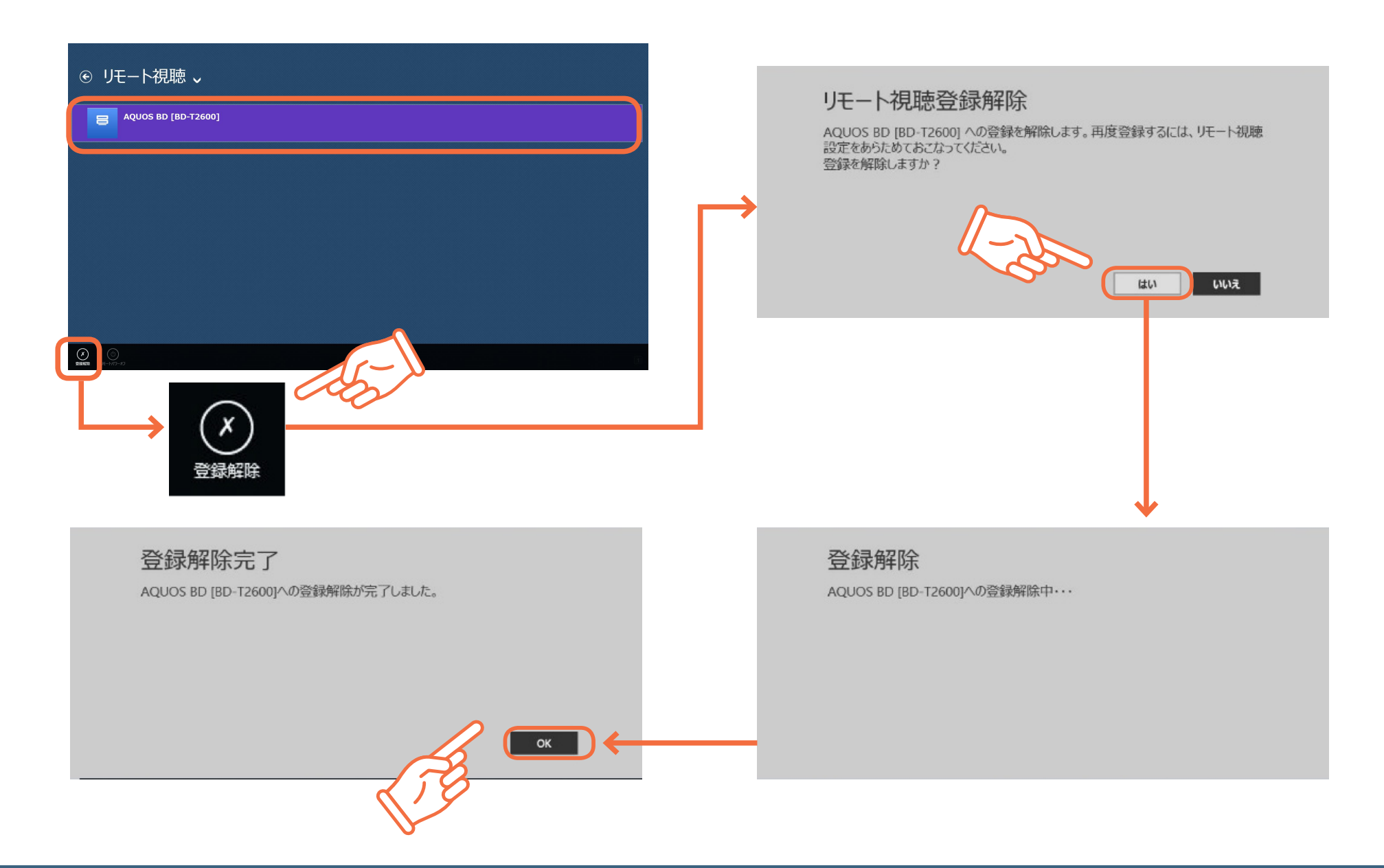

3. SmartVision/PLAYER で解除を完了したら AQUOS ブルーレイで「ペアリングせずに抜ける」を選んで リモコンの決定ボタンを押してください。

|            | 設定[通信機能設定…リモート視聴設定・ペアリング]                                                     | 8/19[火]午後 4:42 |
|------------|-------------------------------------------------------------------------------|----------------|
|            | つづいて、「リモート視聴」の接続機器(スマートフォンなど)のペアリングを行い                                        | ます。            |
|            | ペアリングはこの画面を表示中に実施する必要があります。<br>※接続機器(スマートフォンなど)のアプリの説明に沿って操作してください。           |                |
| the second | アブリ画面に登録された通知が表示されたら完了です。                                                     |                |
|            |                                                                               |                |
|            | ※ペアリングの有効期限は3ヶ月です。<br>ペアリング有効期限が過ぎるとリモート視聴ができなくなります。<br>この画面で再度ペアリングを行ってください。 |                |
| ∢▶選択 (表)   | ≌ 実行 (反2)前画面(197)終了                                                           |                |

以上で、リモート視聴設定(ペアリング)の解除完了です。

解除方法②(AQUOS ブルーレイ本体から登録情報を削除する)

AQUOS ブルーレイ本体から登録情報を削除する方法については、シャープ様サポートページをご参照ください。